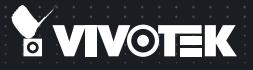

# CC8130 Compact Cube Network Camera Quick Installation Guide

English | 黎中 | 尚中 | 日本語 | Français | Español | Deutsch | Portuguès | Italiano | Türkçe | Polski | Русский | Česky | Svenska Nederlands | Dansk | Indonesia | مُربِيهُ

1MP • Stylish Design • Panoramic View

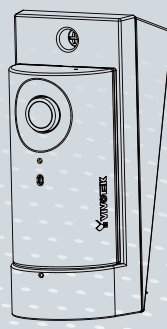

### Warning Before Installation

- Power off the Network Camera as soon as smoke or unusual odors are detected.
- Do not place the Network Camera on unsteady surfaces.
- Do not insert sharp or tiny objects into the Network Camera.

### 1. Package Contents

- CC8130
- Quick Installation Guide / Warranty Card

## 2. Physical Description

Outer View

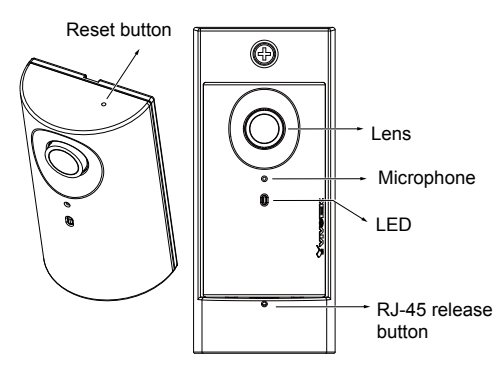

- Keep the Network Camera away from water. If the Network Camera becomes wet, power off immediately.
- Do not touch the Network Camera during a lightning storm.
- Do not place the Network Camera in high humidity environments.
- Screws / Mount bracket
- Software CD

Camera bracket

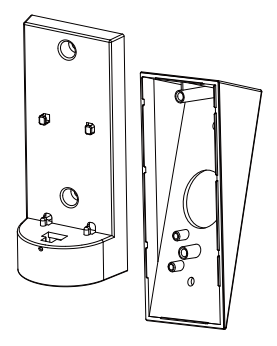

### 3. Considerations

### **Camera View Coverage**

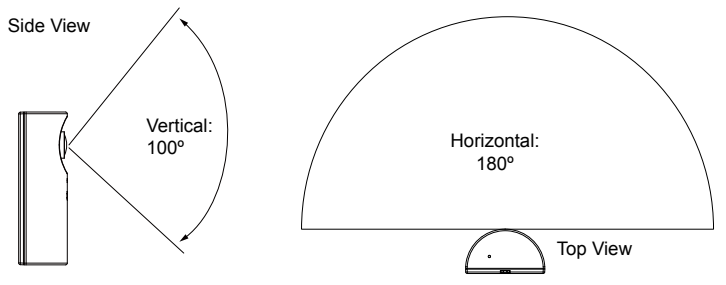

#### Installation Concern

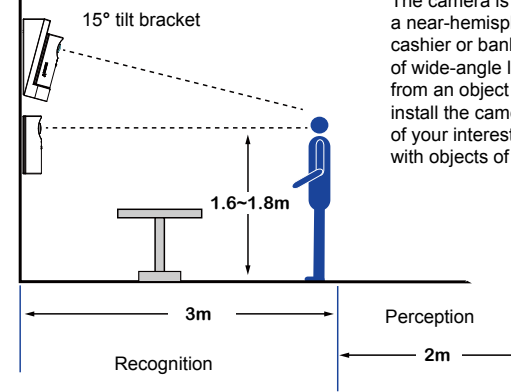

The camera is designed to capture human activities in a near-hemispheric field of view, at a place such as a cashier or bank counter. Due to the optical characteristics of wide-angle lens, image quality decreases as distance from an object increases. It is therefore recommended to install the camera within 3 meters or closer to the objects of your interest. The focus center should also be aligned with objects of importance, say, human faces.

### 4. Hardware Installation

### Connecting Ethernet Cable

- 1. Insert your Ethernet cable through the opening at the bottom of the camera bracket.
- If using a round cable: When the RJ-45 plug is fully inserted, use the roundhead screw with a washer to secure its position from the bottom of the bracket.

If using a flat cable: Pass the cable through the opening and attach to camera.

### ▲ IMPORTANT:

Record the MAC address before installing the camera.

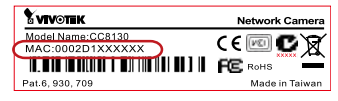

## 🖉 NOTE:

It is recommended to use an Ethernet cable that comes without the strain relief boot. You can remove the boot if your cable comes with one.

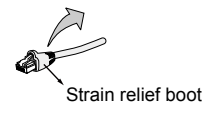

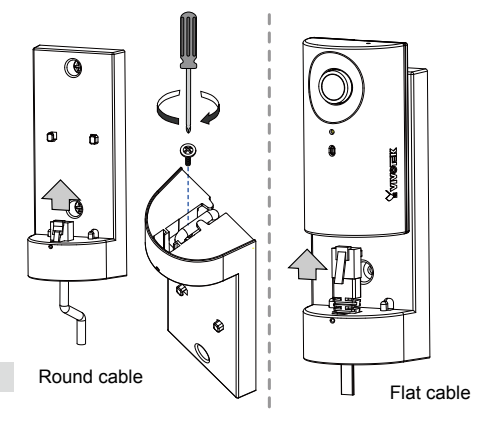

### 🖉 NOTE:

To detach a camera, remove the retention screw from the bottom, and insert a straightened paperclip into the release button to press on the RJ-45 locking tab.

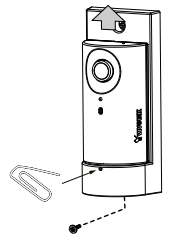

#### Mounting the Network Camera - Wall Mount

- 1. You can install the camera to a vertical surface by driving screws through the holes shown below.
- 2. You may also install the bracket to a 4" x 2" utility box (as outlet or switch socket).
- 3. Another option is using the 15° tilt bracket so that the camera can be installed to an over-looking position. Attach the bracket to a utility box, and then secure the mount bracket. You can route the cable through the hole in the middle.
- 4. Attach a rubber seal pad to the bottom of the mount bracket.
- 5. Install the camera. Make sure the RJ-45 connector is properly connected.

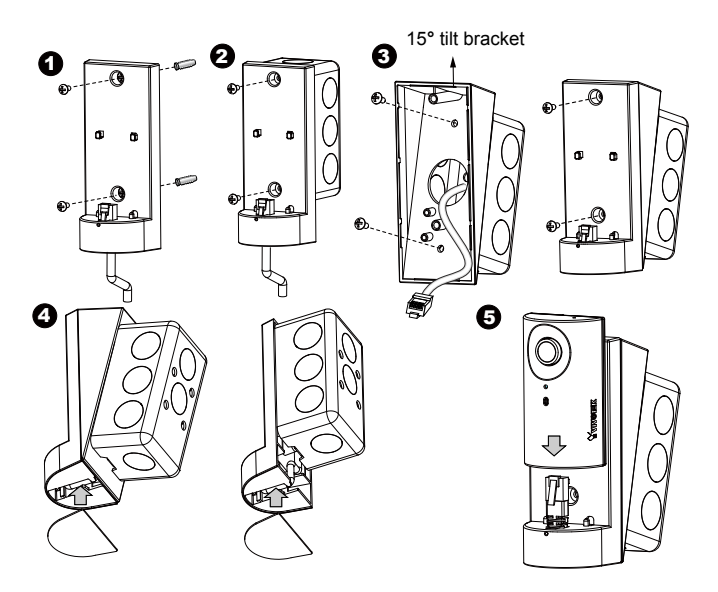

### 5. Network Deployment

### Power over Ethernet (PoE)

#### When using a PoE-enabled switch

This Network Camera is PoE-compliant, allowing transmission of power and data via a single Ethernet cable. Follow the below illustration to connect the camera to a PoE-enabled switch via an Ethernet cable.

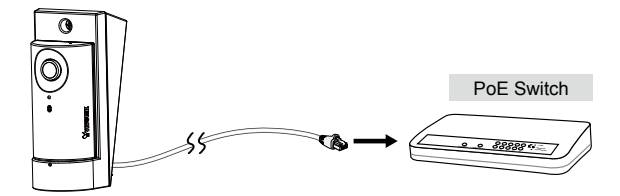

### When using a non-PoE switch

Use a PoE power injector (optional) to connect between the Network Camera and a non-PoE switch.

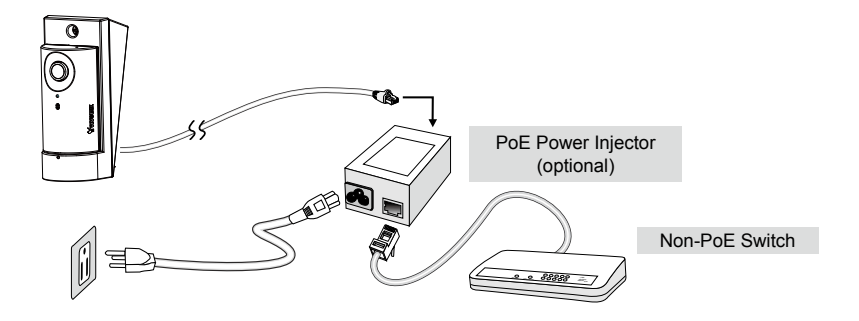

## 6. Assigning an IP Address

- 1. Install "Installation Wizard 2" from the Software Utility directory on the software CD.
- The program will conduct an analysis of your network environment. After your network is analyzed, please click on the "Next" button to continue the program.
- 3. The program will search for VIVOTEK Video Receivers, Video Servers, and Network Cameras on the same LAN.
- 4. After a brief search, the main installer window will pop up. Double-click on the MAC address that matches the one printed on the camera label or the S/N number on the package box label to open a browser management session with the Network Camera.

### 7. Ready to Use

- A browser session with the Network Camera should prompt as shown below.
- You should be able to see live video from your camera. You may also install the 32-channel recording software from the software CD in a deployment consisting of multiple cameras. For its installation details, please refer to its related documents.

For further setup, please refer to the user's manual on the software CD.

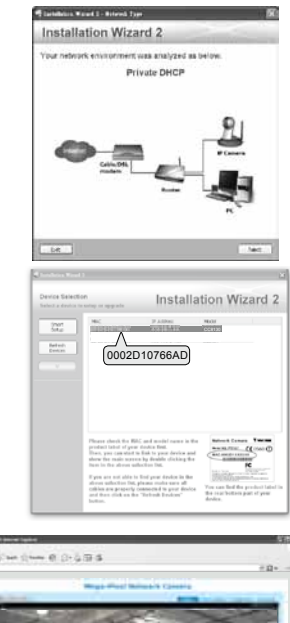

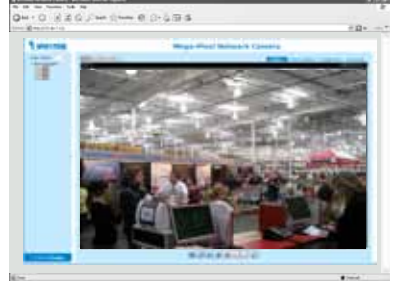

P/N:625022000G Rev. 1.0 All specifications are subject to change without notice Copyright © 2013 VIVOTEK INC. All rights reserved.

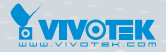

#### VIVOTEK INC.

6F, No.192, Lien-Cheng Rd., Chung-Ho, New Taipei City, 235, Taiwan, R.O.C. |T: +886-2-82455282 | F: +886-2-82455532 | E: sales@vivotek.com

#### VIVOTEK Netherlands B.V.

Busplein 36, 1315KV, Almere, The Netherlands |T: +31 (0)36 5389 149 | F: +31 (0)36 5389 111 | E: saleseurope@vivotek.com

#### VIVOTEK USA, INC.

2050 Ringwood Avenue, San Jose, CA 95131 |T: 408-773-8686 | F: 408-773-8298 | E: salesusa@vivotek.com